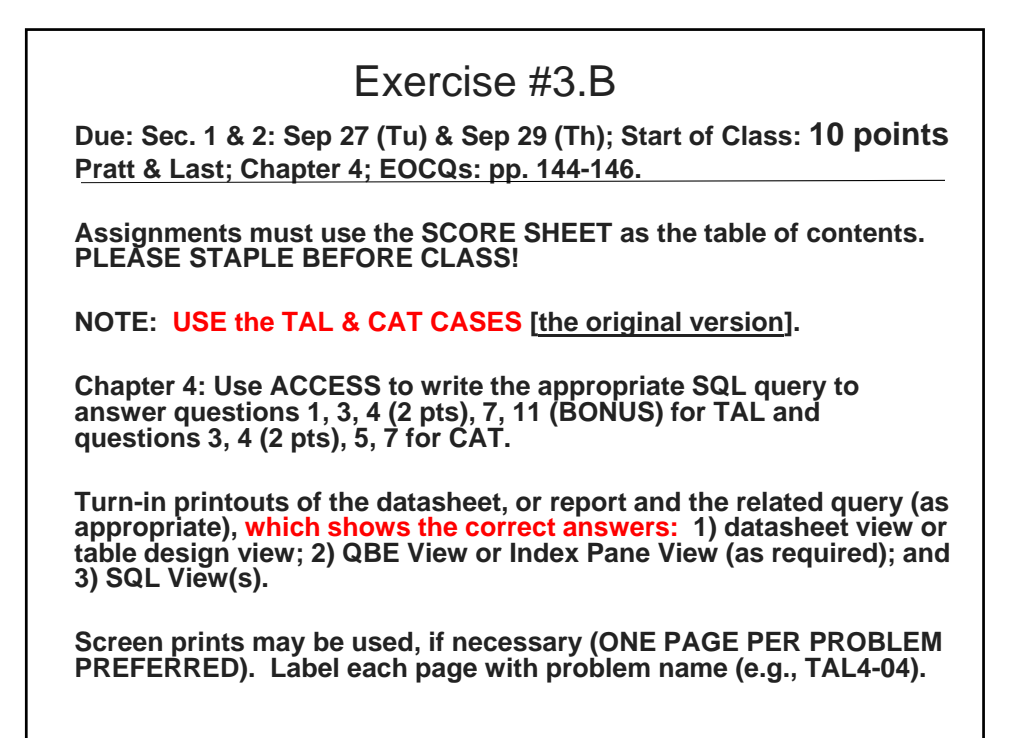

|           | DOIG 10                                                        | 00 D . ( . ]                    |           |            |       |   |                                      |
|-----------|----------------------------------------------------------------|---------------------------------|-----------|------------|-------|---|--------------------------------------|
|           | BCIS 4660 Database Warehouse Concepts<br>(10 Points) Chapter 4 |                                 |           |            |       |   |                                      |
|           |                                                                |                                 |           |            |       |   | Homework Assignment #3.B Score sheet |
|           |                                                                |                                 | OVERALL   |            | SCORE | 7 |                                      |
|           |                                                                | SCORE                           |           | Appearance |       |   |                                      |
|           |                                                                | SUMMARY                         |           |            |       |   |                                      |
|           |                                                                |                                 |           | /-1        |       |   |                                      |
|           | Problem                                                        | $\pm \frac{1}{2}$ Reserved word | Index     | SCORE      |       |   |                                      |
|           | Number                                                         | $\frac{+}{4}$ 2 columns         | Pane; or  |            |       |   |                                      |
|           |                                                                | (prop.)                         | Datasheet |            |       |   |                                      |
|           |                                                                | + 1/2 order by                  | Table     |            |       |   |                                      |
|           |                                                                | <u>+</u> 72 merals              | Design    |            |       |   |                                      |
|           |                                                                | SOL Code                        | View      |            |       |   |                                      |
|           | TAL 4-1                                                        | 5022 0000                       | 120       | /1         | 1     |   |                                      |
|           | TAL 4-3                                                        |                                 |           | /2         | -     |   |                                      |
|           | TAL 4-4                                                        |                                 |           | /1         | 7     |   |                                      |
|           | TAL 4-7                                                        |                                 |           | /1         |       |   |                                      |
|           | TAL 4-11                                                       | Bonus                           |           | /2         |       |   |                                      |
|           | TAL 4                                                          | SUBTOTAL                        |           | /5         |       |   |                                      |
|           | CAT 4.2                                                        |                                 |           | /1         | _     |   |                                      |
|           | CAT 4-3                                                        |                                 |           | /1         | -     |   |                                      |
|           | CAT 4-4                                                        |                                 |           | /1         | 1     |   |                                      |
|           | CAT 4-7                                                        |                                 |           | /1         | 1     |   |                                      |
|           | CAT 4                                                          | SUBTOTAL                        | Maximum   | /5         | ]     |   |                                      |
|           |                                                                |                                 |           |            | _     |   |                                      |
|           | CHAP 4                                                         | OVERALL                         |           | /10        |       |   |                                      |
|           |                                                                | TOTAL                           |           |            | _     |   |                                      |
| Comments/ |                                                                |                                 |           |            |       |   |                                      |
| Comments/ |                                                                |                                 |           |            |       |   |                                      |
|           |                                                                |                                 |           |            |       |   |                                      |

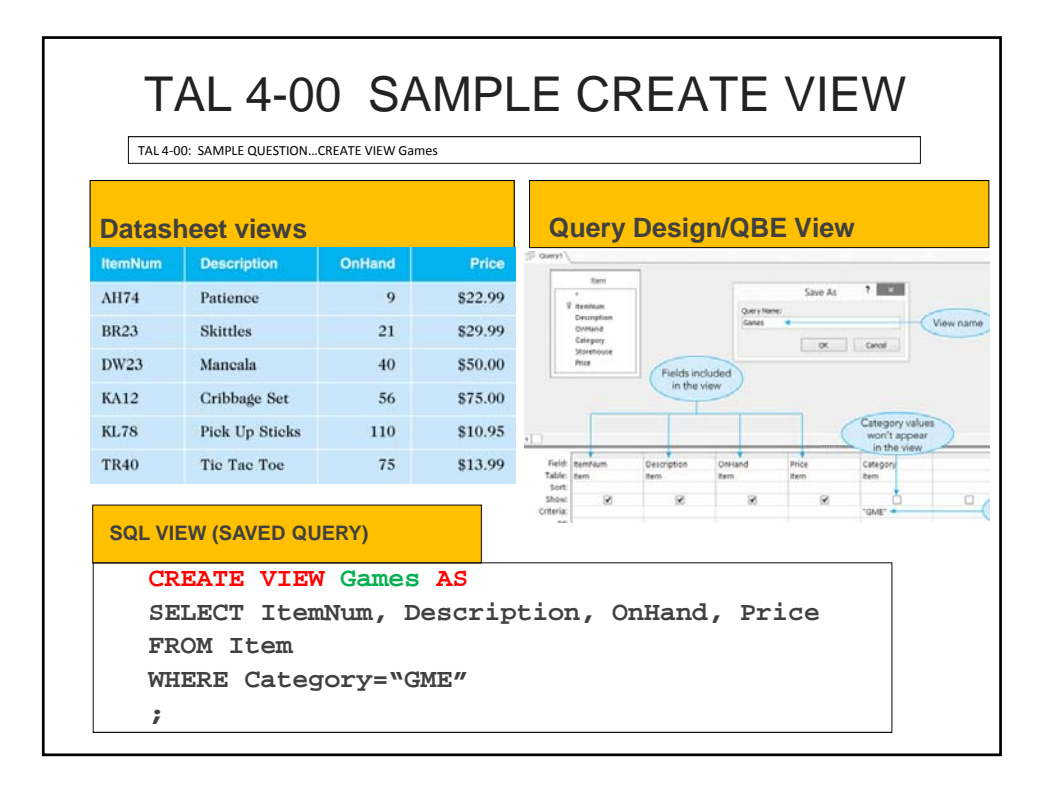

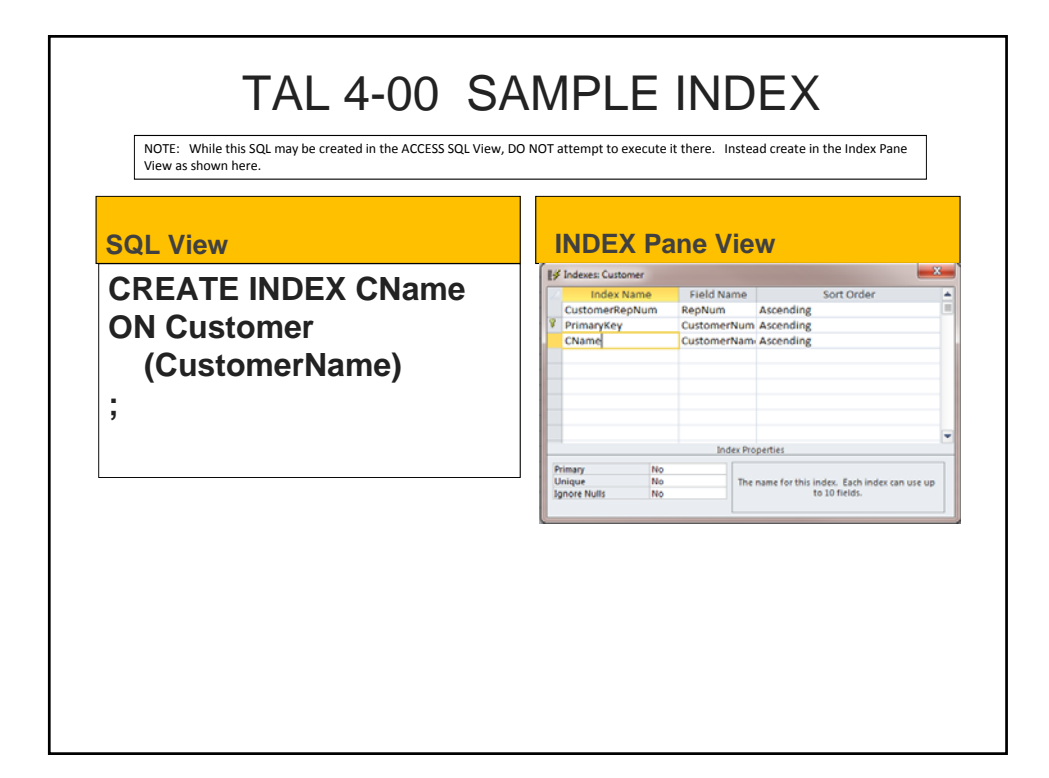

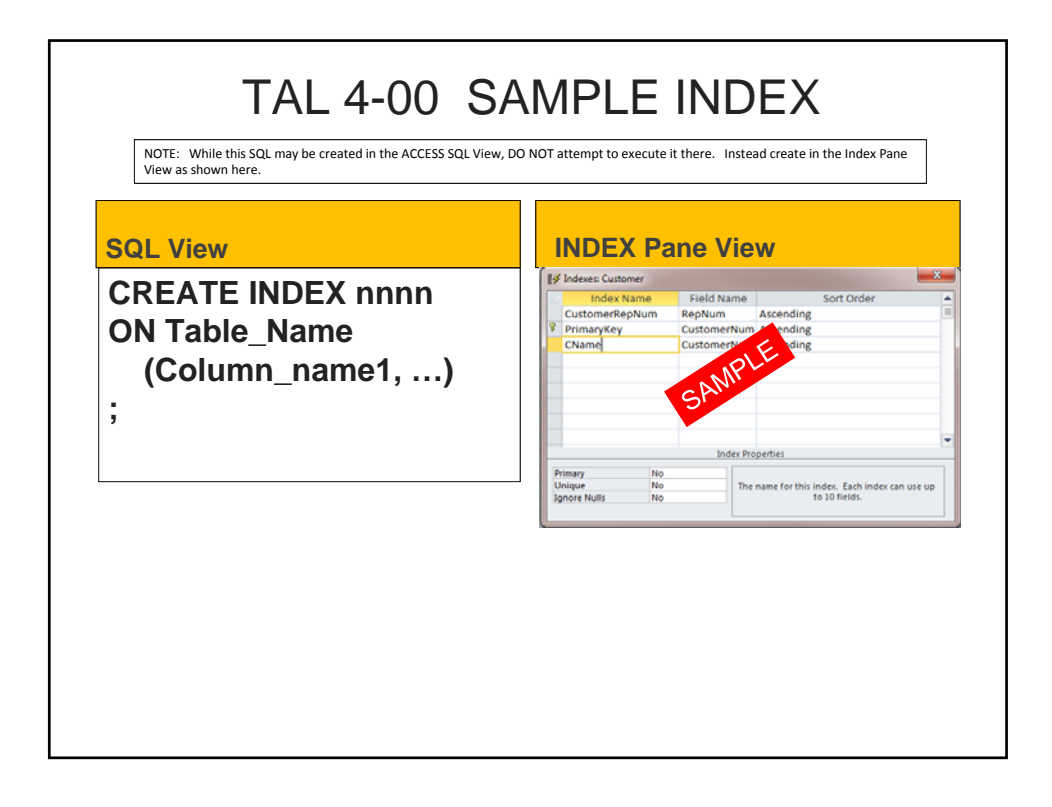

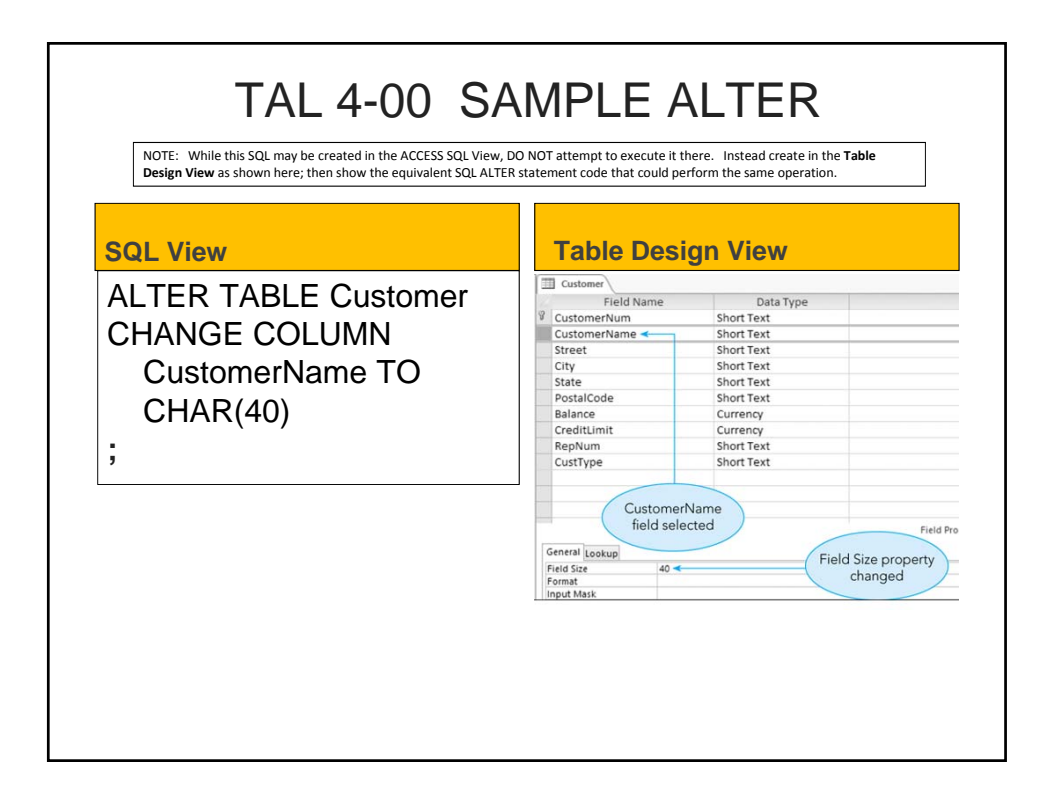

| TAL 04 00 Sava                                                                                         | d Quary Exampla                                                         |
|----------------------------------------------------------------------------------------------------|-------------------------------------------------------------------------|
| TAL 04-00 Save                                                                                         |                                                                         |
| CAT 04-12 SAMPLE QUESTIONFor each trip that has more than o<br>the first and last names of each guide. | ne guide that can lead the trip, list the trip name, The trip type, and |
|                                                                                                    |                                                                         |
| Datasheet views                                                                                        | Query Design/QBE View                                                   |
|                                                                                                    |                                                                         |
|                                                                                                    |                                                                         |
|                                                                                                    |                                                                         |
|                                                                                                    |                                                                         |
|                                                                                                    |                                                                         |
|                                                                                                    |                                                                         |
| SQL VIEW (SAVED QUERY: Your SQL)                                                                       |                                                                         |
| CREATE VIEW YOUROUSTINS                                                                                |                                                                         |
| SELECT                                                                                                 |                                                                         |
| FROM TableA, TableB,                                                                                   |                                                                         |
| WHERE                                                                                                  |                                                                         |
| ;                                                                                                    |                                                                         |

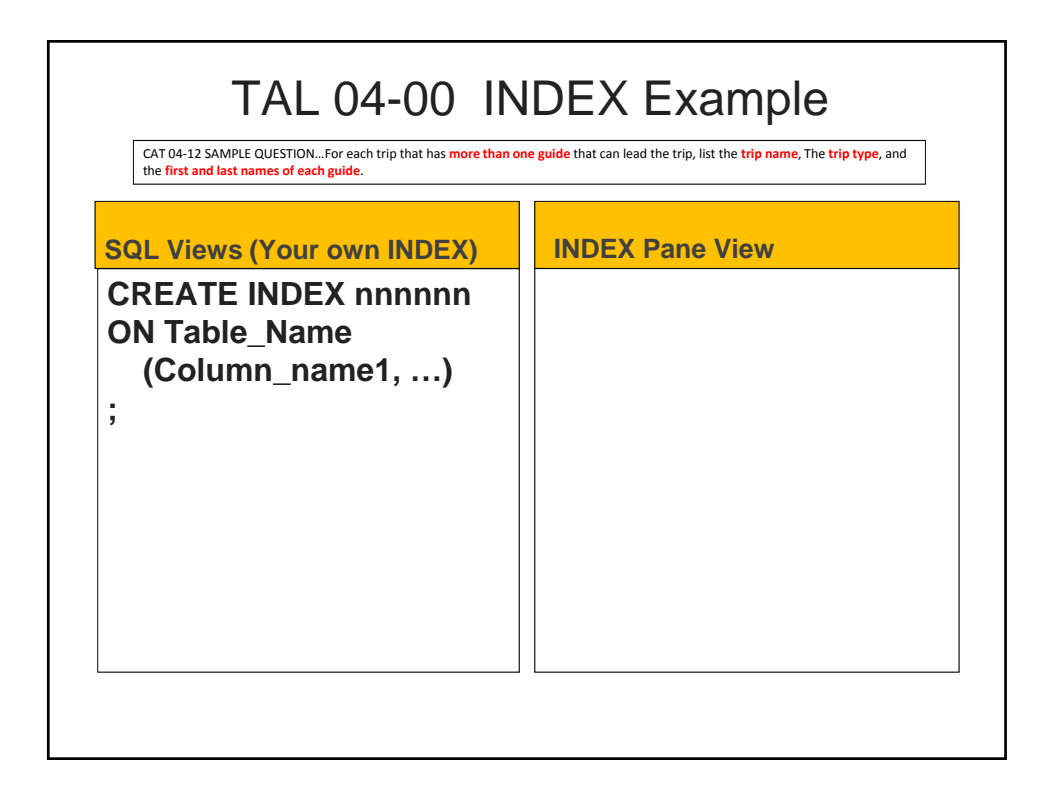